#### 予約手順

- 1. 予約を行うために、下記のいずれかの手順で、専用の WEB サイトに接続します。
  - a. インターネット上で、予約したい施設(みどり病院ならば、みどり病院、 華陽診療所ならば、華陽診療所)を検索し、TOP ページを表示させます。 TOP ページ内に存在する下記のリンクをクリックします。

### みどり病院

└₩₭ 新型コロナウイルスのワクチン接種のご予約はこちらから

https://15.mfmb.jp/90157321/

### 華陽診療所

**LINK** 新型コロナウイルスのワクチン接種のご予約はこちらから

https://14.mfmb.jp/90158221/

b. 予約したい施設の QR コードを、携帯電話から読み取ります。 みどり病院

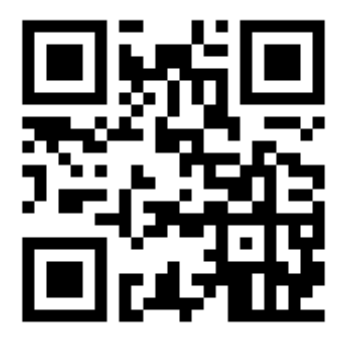

華陽診療所

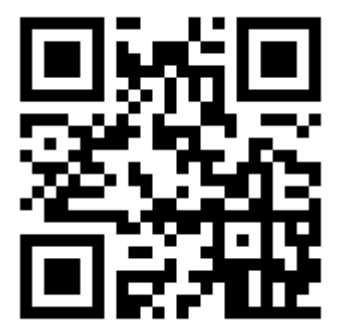

2. はじめての方は、**新規登録**ボタンを押します。

すでに、IDをお持ちの方は、7.から作業を行ってください。

| みどり病院<br>予約システム                                                                |
|--------------------------------------------------------------------------------|
| みどり病院                                                                          |
| 現在 icloud.com のメールアドレス宛に配信されたメールが一<br>部受信できない問題が発生しております。 復旧までしばらくお<br>待ちください。 |
| はじめてご利用される方は、新規登録をお願い致します。                                                     |
| 新規登録                                                                           |
| 登録済みの方は、メールアドレスとパスワードを入れてログイン<br>してください。                                       |
| メールアドレス<br>パスワード<br>ログイン                                                       |
| ログインできませんか?<br>パスワードを忘れた                                                       |
| メールアドレスを変更した                                                                   |
| ※ 機種変更しても旧アドレス・パスワードでログインできま<br>す。                                             |
| 診療予約2020 ®                                                                     |

3. 空メールを送信します。

送信手段は、2 つあります。

空メールを送るを押し、送信を行うか、メールアドレス欄に送信したいメー

ルアドレスを入力し、**送信**を押します。

| みどり病院<br>予約システム                                                                                      |
|----------------------------------------------------------------------------------------------------|
| マイページ新規登録                                                                                            |
| 予約システムを利用するための新規登録を行います。                                                                             |
| 空メールを送信し、返信されてくるメール内のリンクをクリッ<br>クしてマイページ登録を行ってください。                                                  |
| それでは、マイページ登録を開始します。<br>現在 icloud.com のメールアドレス宛に配信されたメールが<br>一部受信できない問題が発生しております。復旧までしばら<br>くお待ちください。 |
| る <u>[空メールを送る]</u><br>a/cla<br>メールアドレス<br>送信                                                         |
| ▼返信メールが届かない場合は・・                                                                                     |
| 【迷惑メール】の設定を確認いただき、<br>medical@mfmb.jp                                                                |
| 上記メールアドレスを指定して受信可能な設定にしてから再<br>度、空メールを送信してください。<br>PCメールは迷惑メールフォルダに入ってないか確認してくださ<br>い。               |
| 詳しい設定方法はこちら<br>[ <u>ドコモ</u> ] [ <u>au</u> ] [ <u>ソフトパンク</u> ]                                        |

#### 予約手順

空メールの確認を行います。受信できていない場合は、迷惑メールフォルダを ご確認ください。

迷惑メールフォルダにも届いていない場合、キャリア(docomo、au、 SoftBank)による受信規制がされている場合がございますので、下記より解除 手順をご確認ください。

### docomo:

インターネットで手順を確認する場合、下記の URL から確認可能です(個別に 受信したいアドレス欄に **medical@mfmb.jp** を追加してください)。 <u>https://www.nttdocomo.co.jp/info/spam\_mail/spmode/domain/index.h</u> <u>tml</u>

### 電話で手順を確認する場合

0120-800-000 に電話していただき、**medical@mfmb.jp** を受信できるようアドレス指定受信の設定方法を知りたいと伝えてください。

#### au:

インターネットで手順を確認する場合、下記の URL から確認可能です(受信リ ストで、必ず受信にチェックをして medical@mfmb.jp を追加してください)

https://www.au.com/support/service/mobile/trouble/mail/email/filter/ detail/domain/

### 電話で手順を確認する場合

0077-7-111 に電話していただき、**medical@mfmb.jp** を受信できるよう受 信リストの設定方法を知りたいと伝えてください。

# SoftBank:

インターネットで手順を確認する場合、下記の URL から確認可能です(受診 許可リストに medical@mfmb.jp を追加してください)

https://www.softbank.jp/mobile/support/mail/antispam/emaili/white/

電話で手順を確認する場合

151(一般電話機の場合 0800-1700-151)に電話していただき、 medical@mfmb.jp を受信できるようアドレス指定受信の設定方法を知 りたいと伝えてください。

4. 送信されてきた空メールに記載された URL を押します。

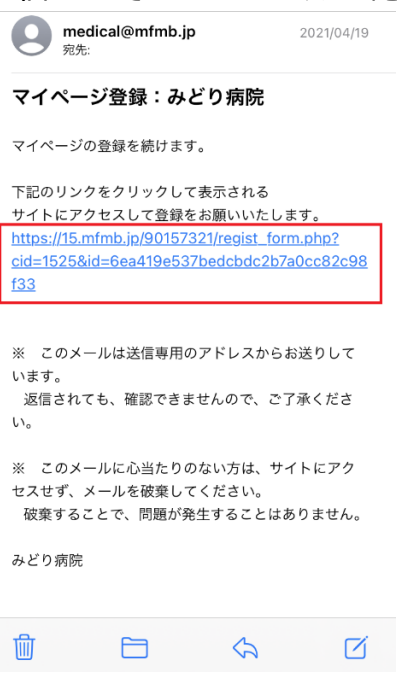

5. 登録画面が表示されますので、自身のみょうじ(ひらがな入力)、なまえ(ひらがな入力)、電話番号、パスワードを入力し、新規登録ボタンを押します。

 (4) 411 (2) 10:20 (2) 4 (2) 74%

| ぁあ                    | 🔒 14.mfmb.j                 | р         | Ç |
|-----------------------|-----------------------------|-----------|---|
| みょうじ *<br>てすと         | ひらがな入力                      |           |   |
| なまえ *ひ<br>かよう         | らがな入力                       |           |   |
| 電話番号 **<br>0001111222 | 半角, <mark>ハイフン</mark><br>22 | (なし)      |   |
| メールアドレ                | ス                           |           |   |
| 希望のパスワ<br>●●●●●●●●    | ード *半角                      | 英数        |   |
|                       | 新規登録                        | $\supset$ |   |
| < >                   | Û                           |           | C |

く 受信 華陽診療所 新規登録完… 🔨 🗸 新規登録のお申し込み手続きが下記の とおり完了いたしました。 本メールに記載された情報は 大切に保存しておいてください。 ■ なまえ てすと かよう ■ 電話番号 00011112222 ■ メールアドレス ■パスワード(ご自身で設定したパスワード です。一部を\*で隠して表示しています) ■ 予約サイトURL http://14.mfmb.jp/90158221/index.php ご予約は、上記サイトへアクセスし、メール アドレス パスワードを入力のうえご利用ください。 日  $\langle \mathbf{A} \rangle$ Ø

7. ログイン ID・パスワードを入力し、**ログイン**を押します。ログイン後、ブッ クマークに登録してください。

| > >−µ iii | € 14.mfmb.ip | ♥ ♥ ♥ 02% ■. |
|-----------|--------------|--------------|
|           | 新規登録         |              |
| 登録済みの     | 方は、メールアド     | レスとパス        |
| ワードを入れ    | れてログインして     | ください。        |
| メールアドロス   | ~            | ]            |
|           |              |              |
| パスワード     |              |              |
|           |              |              |
|           | ログイン         |              |
|           |              |              |
| ログインでき    | きませんか?       |              |
| (パスワー     | ドを忘れた        |              |
| (メールア     | ドレスを変更した     |              |
| * 機種変更    | 〔しても旧アドレン    | ス・パスワ        |

8. 表示されたメニューより予約するを押します。

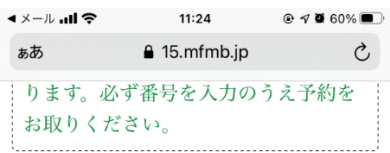

[現在の予約状況]

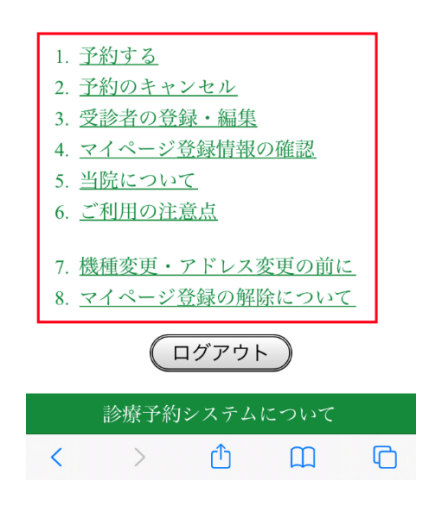

 9. 受診者の情報がない場合、みょうじ(ひらがな入力)・なまえ(ひらがな入力)・ 診察券番号・生年月日の入力を求められますので、入力を行い、この内容で 登録するボタン(診察券をお持ちでない方は、診察券番号は空欄で構いません)を押します。

すでに登録済みの場合、10.に進んでください。
 (×→ν→ull \* 22:57 \* 0 0 7 ¥ 93% \* 21:57 \* 14.mfmb.jp
 受診者の情報を入力してください。
 【診察券番号について】
 ・新恵で診察券番号がない場合や、忘れてしまった場合は空欄でOKです。
 ・受診者は複数登録可能です。

| みょうじ      | てすと       | ] <sup>ひらが</sup><br>」な |
|-----------|-----------|------------------------|
| なまえ       | かよう       | ] ひらが<br>] な           |
| 診察券番<br>号 |           | 】<br>半角数<br>字          |
| 生年月日      | 2001年     | 半角数<br>字               |
| (西暦)      | 01月01日    |                        |
| (         | この内容で登録する |                        |

# 10.受診者を選択し、次へを押します。

| <b>∢ X</b> —ル all 奈 | 23:50             | L @ 🕫 87% 🔳 |
|---------------------|-------------------|-------------|
| ぁあ                  | a 15.mfmb.jp      | 5           |
|                     |                   |             |
|                     |                   |             |
|                     |                   |             |
| 予約·                 | ページ 受診者           | を選ぶ         |
|                     |                   |             |
| 受診者を選択              | <b>そしてください</b> 。  | ,           |
| • 7t2               | みどり               |             |
| U () ()             |                   |             |
| (次へ)                |                   |             |
| [ <u>戻る][T</u>      | <u> OPページへ][ロ</u> | グアウト]       |
| 診療                  | 予約システムに           | ついて         |
|                     |                   |             |
|                     |                   |             |
|                     |                   |             |
|                     |                   |             |
| $\langle \rangle$   | Ċ                 | D D         |

予約手順

11.時間指定予約より、予約したい項目にチェックし、次へを押します。

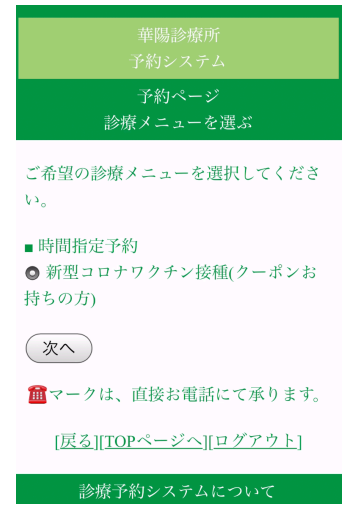

# 12.1回目を予約しますにチェックし、次へを押します

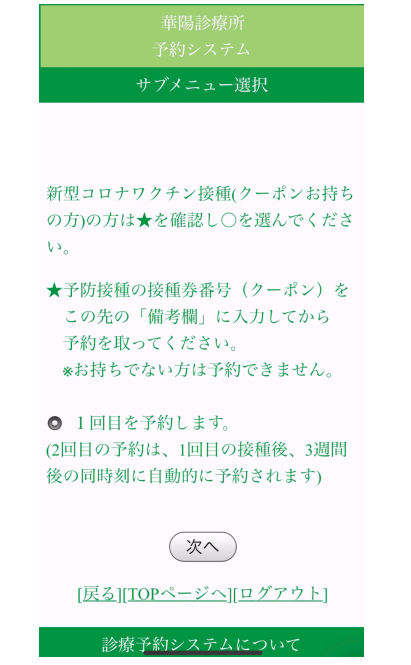

13. 予約可能な日は、○もしくは△で、になっていますので、押します(必要に 応じ、4:前週・5:今週 6:次週を押し、日時を変更してください)。

| ull docomo 중                          | 1<br>🔒 15         | 5:43<br>.mfmb | o.jp  |                  | • 7           | <b>9</b> 89 | % 💻        |
|---------------------------------------|-------------------|---------------|-------|------------------|---------------|-------------|------------|
| 新型コロナワク<br>ちの方)の予約<br>ご希望の時間帯<br>ださい。 | チン<br>1を取<br>うの() | ·接利<br>くり さう  | 重(すたは | ク-<br>           | -ポ、<br>選      | ンおんで        | 持く         |
| 選択(コロナ予                               | 防接                | 種             | ·     | $\left( \right)$ | 更新            | F           |            |
| <u>← 4:前週へ 5:</u>                     | 今週                | <u>6:</u> 3   | マ週·   |                  | $\rightarrow$ |             |            |
| 05月                                   | 10                | 11            | 12    | 13               | 14            | 15          | 16         |
| 空状況                                   | 月                 | 火             | 水     | 木                | 金             | 土           | 日          |
| 13:30~<br>19:00                       | 休                 | 休             | 休     | $\bigcirc$       | 休             | $\bigcirc$  | $\bigcirc$ |

選択されたメニューの組み合わせによっ て、すべての日時に「-」と表示されて予 約ができない場合があります。

14. 予約可能な時間は、 $\bigcirc$ もしくは $\triangle$ になっていますので、任意の時間の $\bigcirc$ ・ $\triangle$ 

| を押します                    | Γ.                    |                |
|--------------------------|-----------------------|----------------|
| III docomo 奈             | 16:53<br>€ 15 mfmb in | ۰ 🕫 🕏 🕈 🕐      |
| 時間指知                     | 定予約ページ                | 時間を選ぶ          |
|                          |                       |                |
| 新型コロナ                    | ワクチン接種                | (クーポンお持        |
| ちの方) (コ                  | ロナ予防接種                | )の予約を取り        |
| ます。                      |                       |                |
| ご希望の時                    | 間の〇または厶               | ∆を選んでくだ        |
| さい。                      |                       |                |
| "共口                      | へ 5日6日(十)             | ) 羽口へ…         |
| <u>≪即口</u><br>0·00~12·0( | <u>へ</u> 3月0日(不)      | / <u>去口·丶》</u> |
| 9.00 -12.00              | $23.00 \sim 23.3$     | 0              |
|                          | 25.00 25.5            |                |
| 1                        | 3:30~休                |                |
| 1                        | 4:00~〇                |                |
| 1                        | 4:30~〇                |                |
| 1                        | 5:00~〇                |                |
| 1                        | 5:30~〇                |                |
| 1                        | 6:00~休                |                |
|                          | 6 0 0 / L             |                |

15.予約内容を確認の上、備考欄に**接種券番号**を記載し、予約するボタンを押し

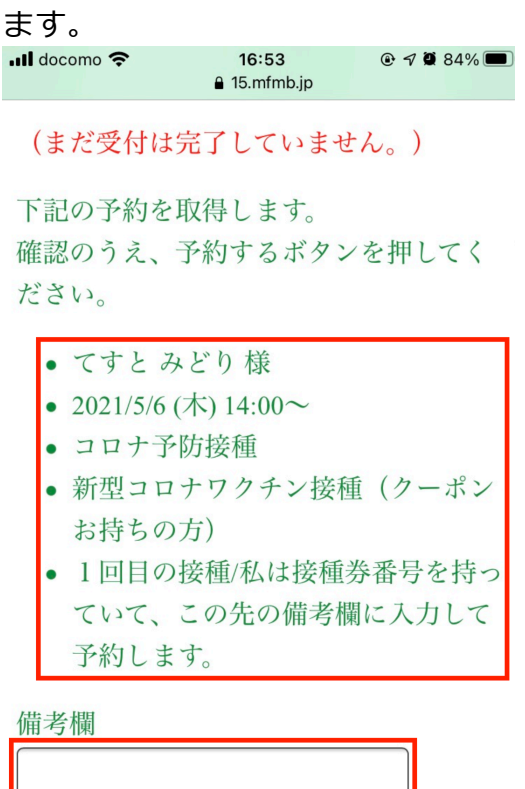

| 【(予約する)】 |  |
|----------|--|

16. 予約完了画面が表示されますので、**TOP ページへ**を押します。

|    | 10.00        | 0.2/2//2 |
|----|--------------|----------|
| ぁあ | 🔒 15.mfmb.jp | 5        |
|    | 予約システム       |          |
|    | 予約完了         |          |

下記内容にて予約を承りました。

- てすとみどり様
- 2021年05月06日 14:00~
- コロナ予防接種
- 新型コロナワクチン接種(クーポン お持ちの方)
- 1回目の接種/私は接種券番号を持っていて、この先の備考欄に入力して 予約します。

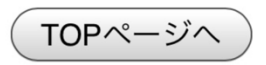

診療予約システムについて

17. TOP ページに戻った際に、予約状況が表示されていますので、ご確認ください。予約状況が間違っていた場合、TOP ページの**予約のキャンセル**から、一 旦キャンセルを行い、再度、予約を行ってください。

| 華陽診療所                          |  |
|--------------------------------|--|
| 予約システム                         |  |
| マイページTOP                       |  |
| てすと かよう さんのマイページ               |  |
|                                |  |
| [現在の予約状況]                      |  |
| みどり かよう                        |  |
| 【予約あり】06月14日 14:00~            |  |
|                                |  |
|                                |  |
| 1. <u>予約する</u>                 |  |
| 2. <u> </u>                    |  |
| 3. 文診者の登録・編集                   |  |
| 4. <u>マイパーン豆球自報の確認</u>         |  |
| 5. <u>当所について</u><br>6. ご利用の注音占 |  |
|                                |  |
| 7. 機種変更・アドレス変更の前に              |  |
| 8. <u>マイページ登録の解除について</u>       |  |
| ログアウト                          |  |
| 診療予約システムについて                   |  |